### ПОЛУЧЕНИЕ ПАРКОВОЧНОГО РАЗРЕШЕНИЯ, ЕГО ИЗМЕНЕНИЕ, ПРОДЛЕНИЕ ИЛИ АННУЛИРОВАНИЕ

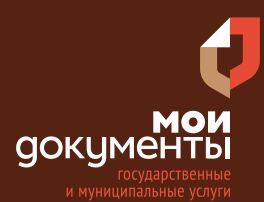

Сроки оказания услуги: 7 рабочих дней.

Парковочное разрешение выдается на срок не менее одного года со дня выдачи разрешения, но не более трех лет и может быть оформлено на автомобиль, у владельца которого нет задолженностей по административным штрафам.

ШАГ

Введите в адресной строке браузера **www.gosuslugi.ru** 

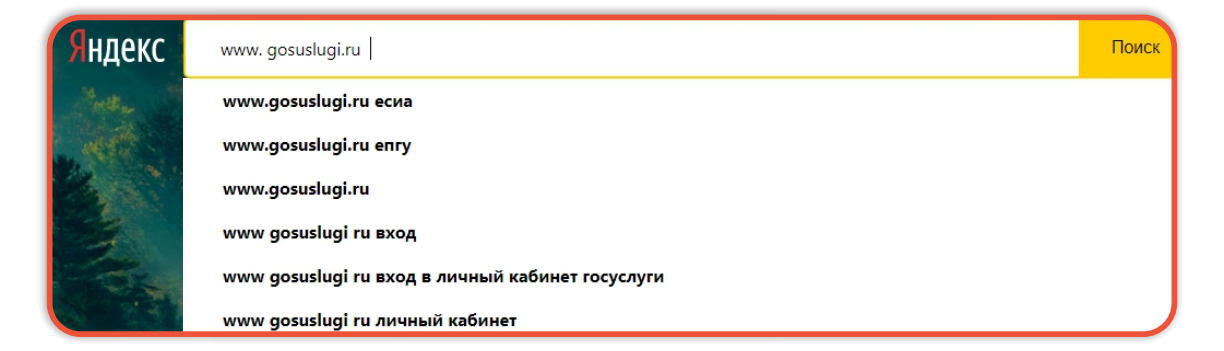

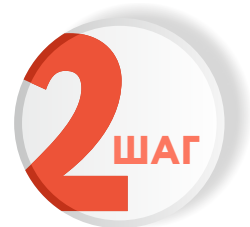

### Выполните авторизацию на сайте с помощью учетной записи ЕСИА

(Единая система идентификации и аутентификации)

| госуслуги                                                               |
|-------------------------------------------------------------------------|
| 1. ЛОГИН — номер мобильного телефона,<br>адрес электронной почты, СНИЛС |
| 2. ПАРОЛЬ - который Вы придумали сами                                   |
| з. нажмите воити<br>Войти                                               |
| Войти с электронной подписью                                            |
| Не удаётся войти?                                                       |
| Зарегистрироваться                                                      |

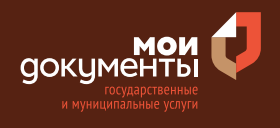

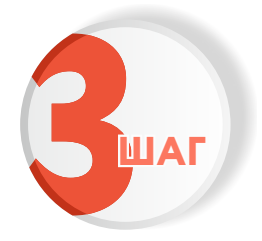

### На главной странице сайта нажмите на знак «Лупа» и нажмите на «Старый поиск»

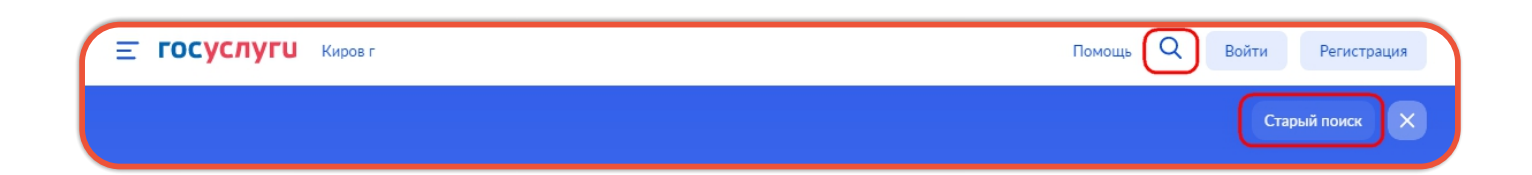

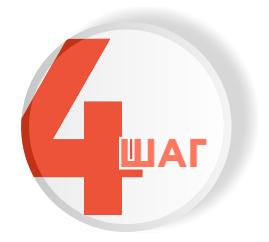

## В строке поиска введите «Получение парковочного разрешения» и выберите необходимую услугу

| Результаты поиска для местоположения <u>Киров г</u><br>Все (210) Услуги (92) Ведомства (100) Информация и помощь (18) |  |
|----------------------------------------------------------------------------------------------------|--|
|                                                                                                    |  |
|                                                                                                    |  |
| Получение парковочного разрешения, его изменение, продление или аннулирование                                         |  |

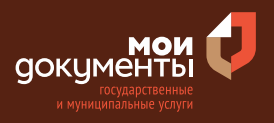

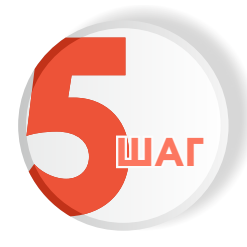

### Ознакомьтесь с условиями подачи заявления и нажмите «Начать»

### Получение парковочного разрешения, его изменение, продление или аннулирование

Услуга предоставляется в соответствии с Федеральным законом от 29.12.2017 N 443-ФЗ «Об организации дорожного движения в Российской Федерации и о внесении изменений в отдельные законодательные акты Российской Федерации».

Парковочное разрешение выдается на срок не менее одного года со дня выдачи разрешения, но не более трех лет и может быть оформлено на автомобиль, у владельца которого нет задолженностей по административным штрафам.

Срок услуги 7 рабочих дней.

**Результатом услуги** является внесение в реестр парковочных разрешений записи о парковочном разрешении или его продление.

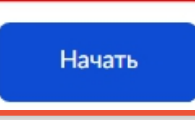

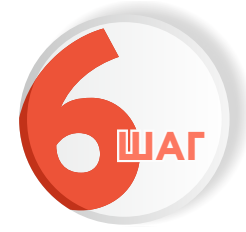

#### Выберите кто обращается за услугой

| Кто обращается за услугой? |   |
|----------------------------|---|
| Заявитель                  | > |
| Представитель              | > |

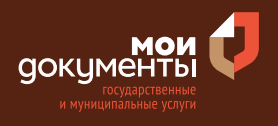

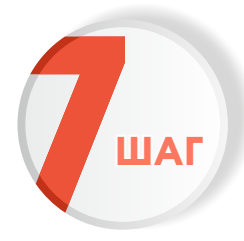

## Проверьте актуальность Ваших персональных данных и если все правильно, нажмите «Верно»

| сдения о заяви             |                     |                         |
|----------------------------|---------------------|-------------------------|
| Inggenerate Names Bo       | percent             |                         |
| Дата рождения              |                     |                         |
|                            |                     |                         |
| Паспорт гражданина         | РФ                  |                         |
| Серия и номер              |                     |                         |
|                            |                     |                         |
| Дата выдачи                |                     |                         |
| 11.04.2014                 |                     |                         |
| Кем выдан                  |                     |                         |
| Digginian Hilling, Paccase | to Represent of the | rs i Drefigurene palere |
|                            |                     |                         |
| код подразделения          |                     |                         |
|                            |                     |                         |
| <i>R</i> 14                |                     |                         |
| Изменить                   |                     |                         |
|                            |                     |                         |
|                            |                     |                         |
|                            | Верно               |                         |

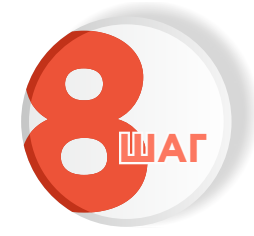

Проверьте корректность номера Вашего мобильного телефона, если данные верны, нажмите «Верно»

| Контактный телефон заявителя      |
|-----------------------------------|
| — Нашли ошибку?                   |
| Измените данные в личном кабинете |
| Контактный телефон                |
| Верно                             |

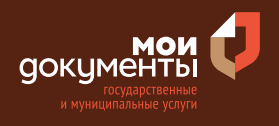

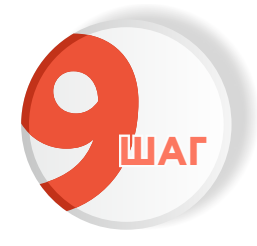

# Проверьте адрес электронной почты и нажмите «Верно»

| Электронная почта заявителя       |
|-----------------------------------|
| — Нашли ошибку?                   |
| Измените данные в личном кабинете |
| Электронная почта                 |
|                                   |
|                                   |
| Верно                             |

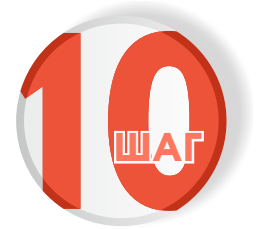

Введите адрес регистрации и нажмите «Верно»

| Адрес регис    | грации заявителя |
|----------------|------------------|
| Адрес          |                  |
|                |                  |
| Уточнить адрес |                  |
| 🗌 Нет дома     | Нет квартиры     |
|                | Верно            |

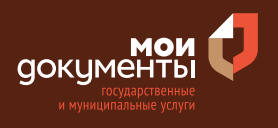

| ШАГ |
|-----|

## Введите фактический адрес проживания и нажмите «Верно»

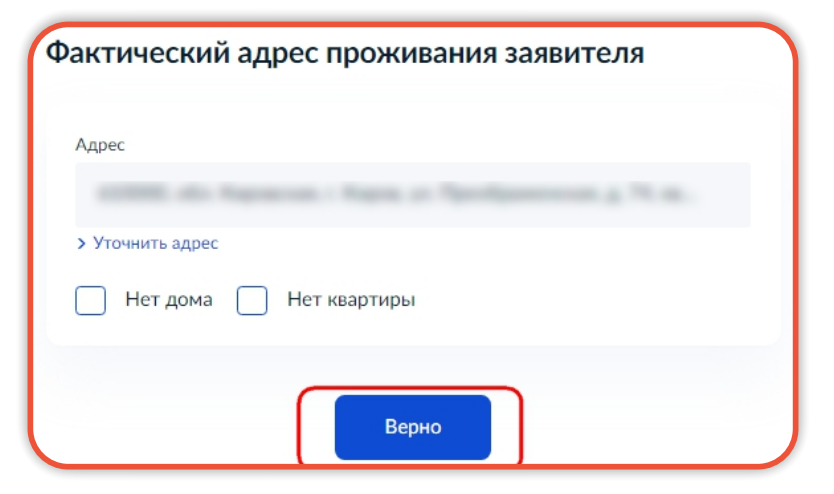

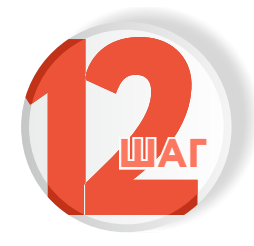

### Выберите из предложенных вариантов, что Вас интересует

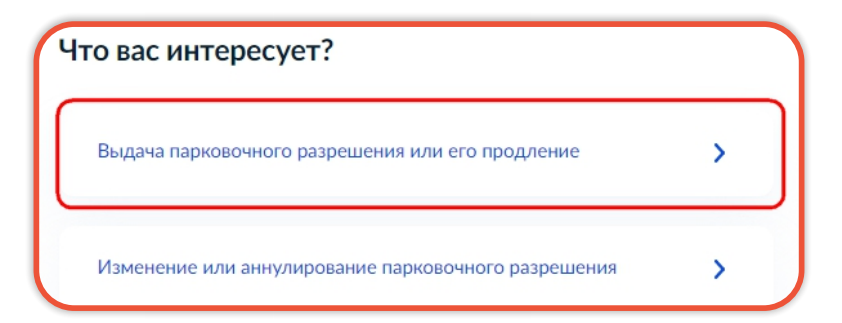

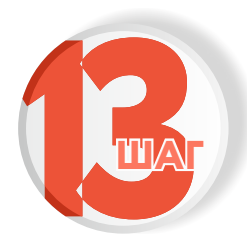

## Выберите из предложенных вариантов, что Вам необходимо сделать

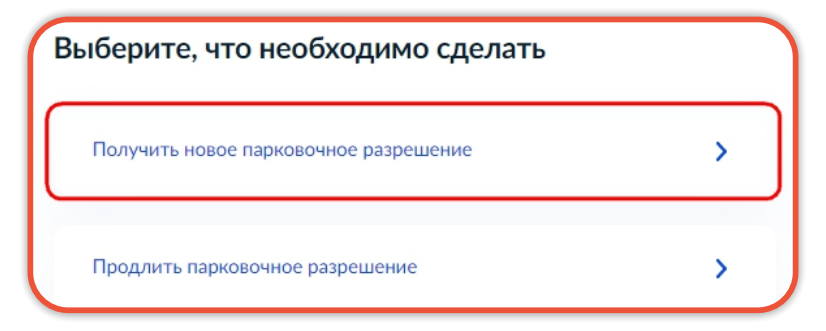

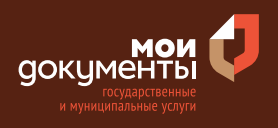

| 1 |  |
|---|--|
|   |  |

## Укажите сведения о транспортном средстве и нажмите «Далее»

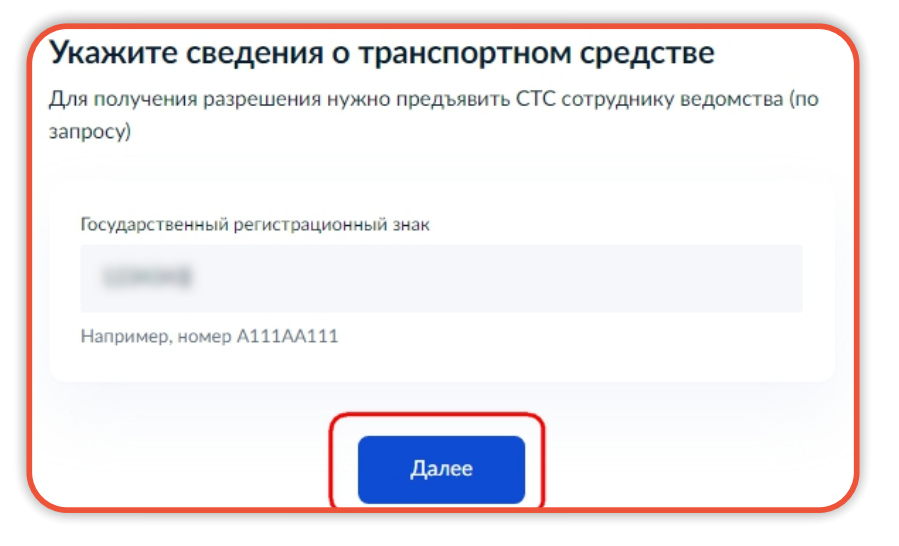

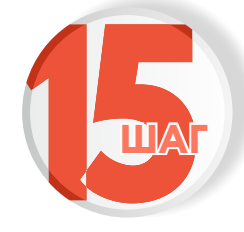

### Выберите к какой категории Вы относитесь

| выберите категорию заявителя |   |
|------------------------------|---|
| Резидент                     | > |
| Льготная категория           | > |

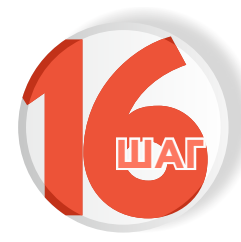

## Выберите основание проживания на территории региона

Выберите основание проживания на территории региона

>

>

Регистрация по месту жительства

Временная регистрация

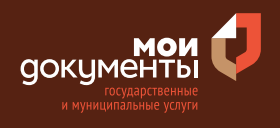

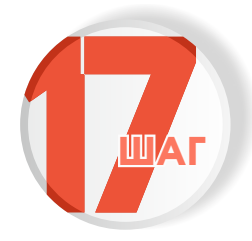

#### Выберите основания пользования жилым помещением

| ыберите основание пользования жил<br>омещением | ым |
|------------------------------------------------|----|
| Право собственности                            | >  |
| Договор социального найма                      | >  |
| Договор найма служебного помещения             | >  |

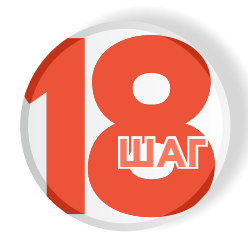

## Укажите, зарегистрировано ли право собственности в Едином государственном реестре недвижимости

>

>

### Право собственности зарегистрировано в ЕГРН?

Наличие зарегистрированного права собственности в Едином государственном реестре недвижимости можно проверить в личном кабинете на сайте Pocpeectpa https://rosreestr.gov.ru, в разделе «Мои объекты».

Право собственности зарегистрировано

Право не зарегистрировано

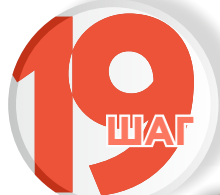

#### Выберите подразделение и нажмите «Выбрать»

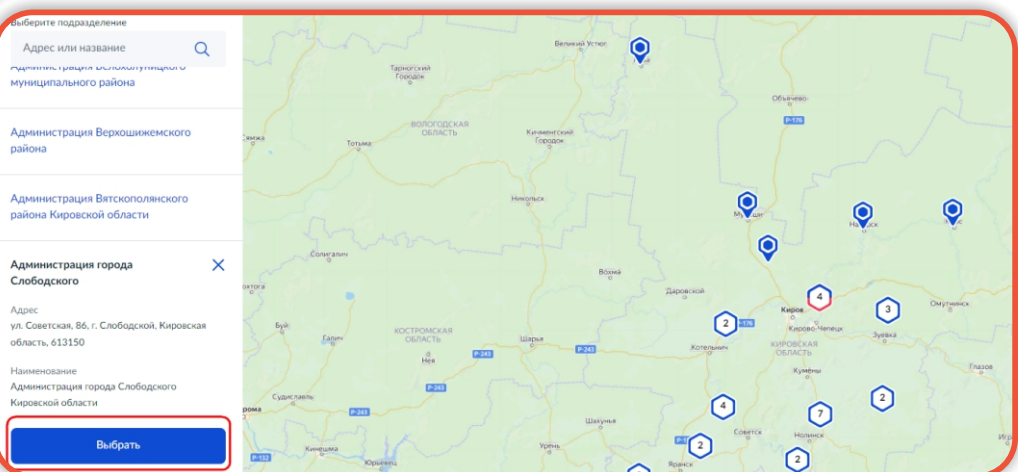

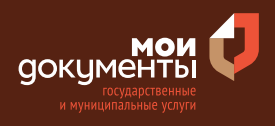

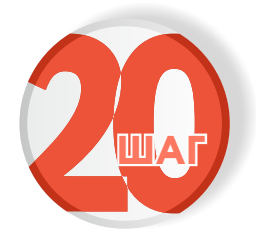

## Выберите способ получения услуги и нажмите «Подать заявление»

| Решение о предоставлении услуги будет направлено в Ваш личный<br>кабинет<br>Получить разрешение на бумажном носителе<br>МФЦ<br>Личное обращение в уполномоченный орган<br>Необязательно | тособ получени<br>слуги           | ия результата предоставления               |
|----------------------------------------------------------------------------------------------------|-----------------------------------|--------------------------------------------|
| Получить разрешение на бумажном носителе<br>МФЦ<br>Личное обращение в уполномоченный орган<br>Необязательно                                                                             | Решение о предоставл<br>кабинет   | пении услуги будет направлено в Ваш личный |
| <ul> <li>МФЦ</li> <li>Личное обращение в уполномоченный орган</li> <li>Необязательно</li> </ul>                                                                                         | Получить разрешение               | е на бумажном носителе                     |
| Личное обращение в уполномоченный орган<br>Необязательно                                                                                                    | 🔘 МФЦ                             |                                            |
|                                                                                                    | Личное обращени<br>Необразательно | ие в уполномоченный орган                  |
|                                                                                                    | Необязательно                     |                                            |
|                                                                                                    |                                   | Подать заявление                           |

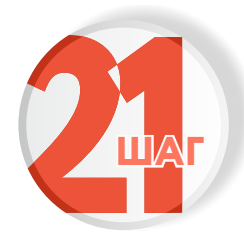

Следите за изменением статуса заявления в личном кабинете

Результатом услуги является внесение в реестр парковочных разрешений записи о парковочном разрешении или его продление.

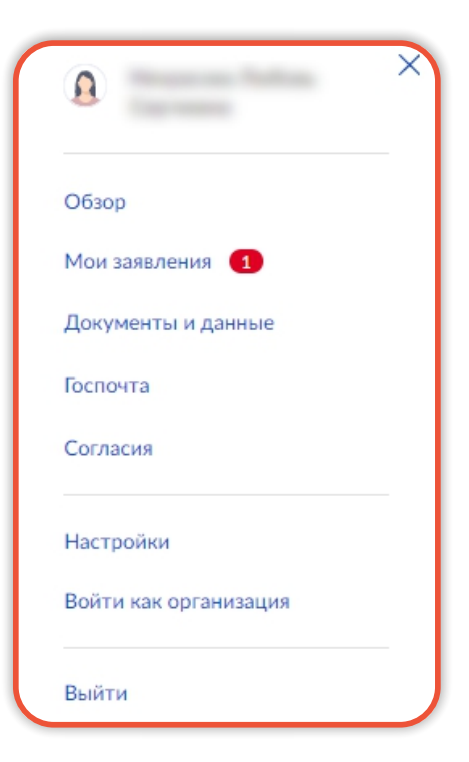